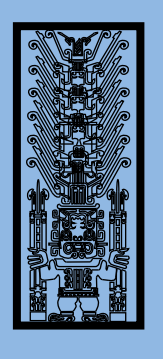

## Universidad Nacional **Federico Villarreal**

## ¡Realiza tus pagos desde tu **APPBANCA MÓVIL BCP!**

## ¡Aquí te enseñamos cómo!

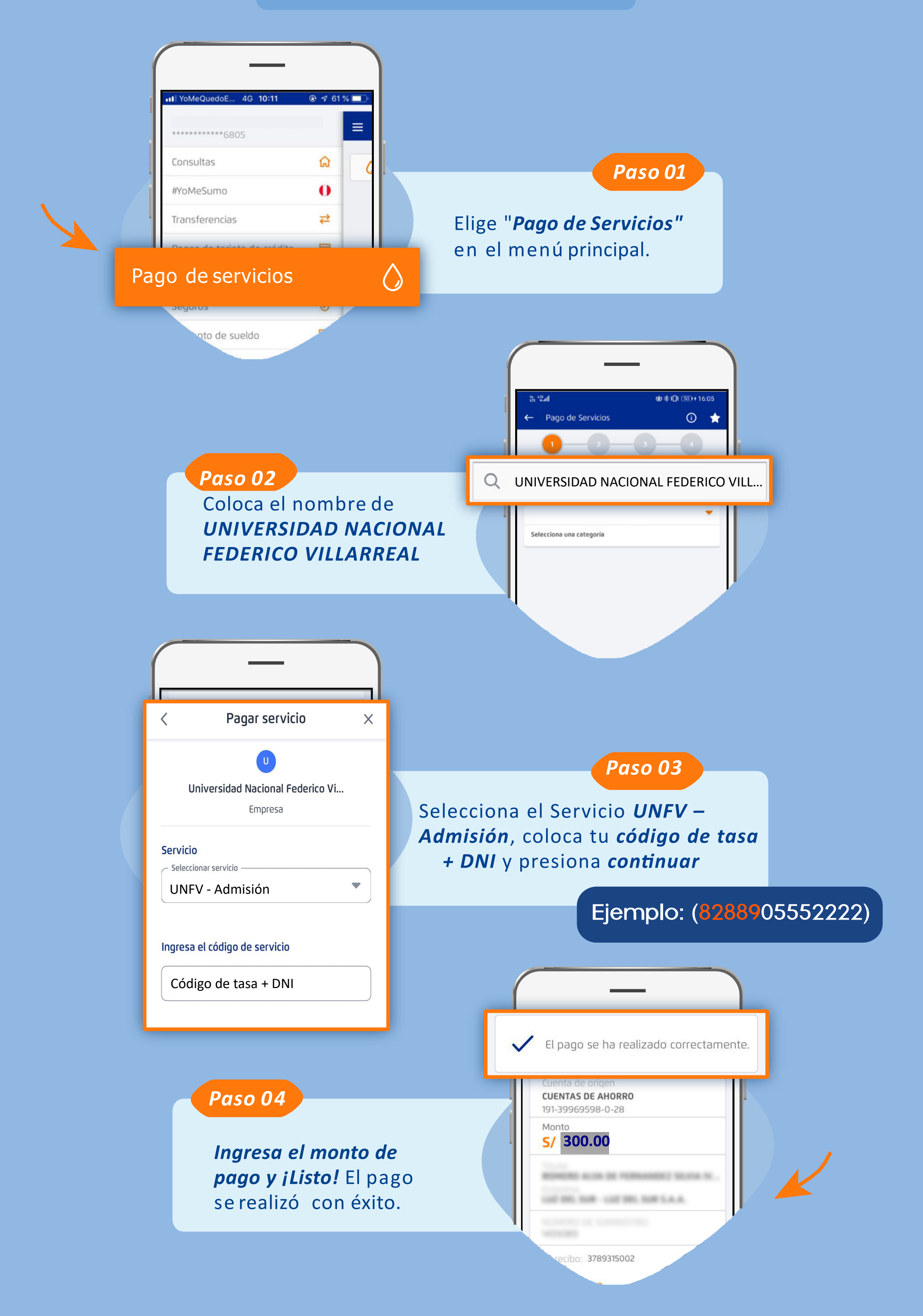

Recuerda que puedes guardar servicios como *favoritos* y pagar de forma fácil y segura.

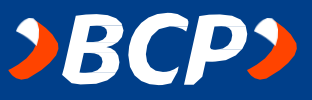